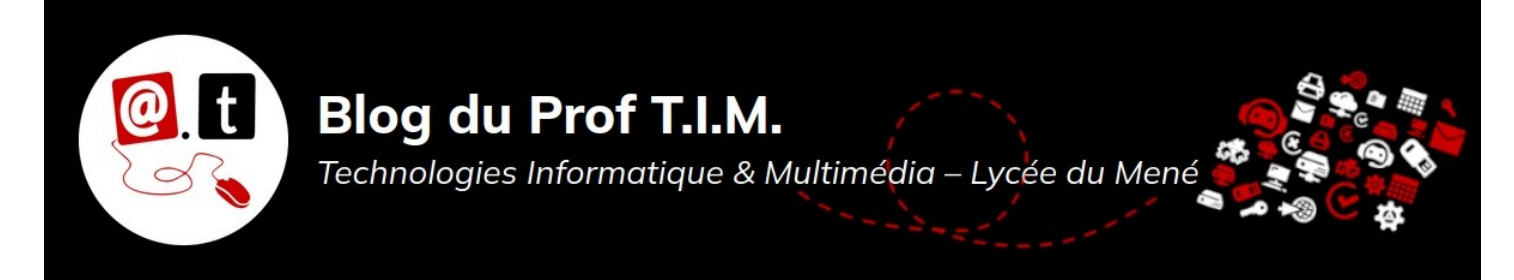

# Note d'intention

Nom ou groupe :

### 1- Atelier

#### Cochez la case correspondant à votre atelier.

- O Publication Assistée par Ordinateur Scribus
- O Image vectorielle Inkscape
- O Image Web Réseaux sociaux
- O Vidéo OpenShot
- O Son Webradio Audacity

### 2- Nom et description du projet

### Auto évaluation

| <br>- | + | ++ |
|-------|---|----|
|       |   |    |

# 3- Mots clés

## 4- Note d'intention

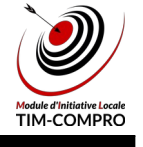